重要保管

# 本製品にインストールされている Windows 10 について

## ◎本製品にインストールされているWindows 10 について

本製品にインストールされているWindows10 には、「Windows 10 October 2020 Update」が適用されていま す。本製品のマニュアルに記載の画面や操作方法は、「Windows 10 October 2020 Update」適用前の内容 となります。マニュアルをご覧になる際には、ご了承のうえ、ご覧ください。また、下記の内容は読み替えて ご覧ください。

| 内容                                                      | マニュアル等での表記                                                         | 本 製 品                                         |
|---------------------------------------------------------|--------------------------------------------------------------------|-----------------------------------------------|
| 「 <b>■</b> (スタート)」-「 <sup> ③</sup> (設定)」の「システム」- 「詳細情報」 | 「 <b>〓</b> (スタート) 」 - 「 <sup>@</sup> (設定)」の<br>「システム」 - 「 バージョン情報」 | 「 🔳 (スタート) 」 – 「 🥸 (設定) 」の<br>「システム」 – 「詳細情報」 |
| タブレットモード                                                | 「アクションセンター」の「タブレット<br>モード」                                         | 「アクションセンター」に「タブレット<br>モード」は表示されません。           |

### **OWindowsをセットアップする**

「Windows 10 October 2020 Update」ではWindowsのセットアップ手順も変更となっています。冊子『セットア ップマニュアル』の「パソコンをセットアップする」の手順は以下内容に読み替えてご覧ください。

## ( ) 重要 セットアップ中に電源を切らないでください

セットアップ中に電源を切ったり、ACアダプタのプラグを抜くと故障の原因になります。p.11 のデスクトップ画面が表示されるまでは、 電源を切ったり、ACアダプタのプラグを抜いたりしないでください。

また、セットアップで使用しないボタン類を操作しないでください。

( ] 」「重要」セットアップ中にパソコンが再起動する場合

パソコンの状態により、セットアップ中に自動的に再起動する場合があります。再起動後、表示される画面の指示にしたがい、セッ トアップを再開してください。

( ] )重要 セットアップ時の更新プログラム適用について

パソコンをインターネットに接続している場合、お使いのモデルやパソコンの状態などによってはセットアップの完了前後に「お使いのPCには、適用可能な更新プログラムがあります」などの更新プログラムの適用を促す画面が表示されることがありますが、ここでは更新プログラムを適用しないことをおすすめします。詳しくはp.10をご覧ください。

# ■電源を入れる

1 添付の『セットアップマニュアル』をご覧になり、電源スイッチを押す

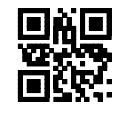

853-811190-458-A

( 重要マウスカーソルが表示されない場合)

セットアップ中にマウスを動かしてもマウスカーソルが表示されない場合は、本体の電源スイッチを軽く押して、画面が表示されなくなったら、再度電源スイッチを押してください。

## (1)重要)画面に何も表示されない場合

セットアップ中、しばらく操作をしないと自動的に省電力状態になり、画面が暗くなります。キーボードの【Shift】を押すか、マウスを操作してください。それでも画面に何も表示されない場合は、本体の電源スイッチを軽く押してください。

しばらくすると、コルタナの音声ガイダンスが流れます。

# (1)重要

この画面が表示されない場合は、手順1に進んでください。

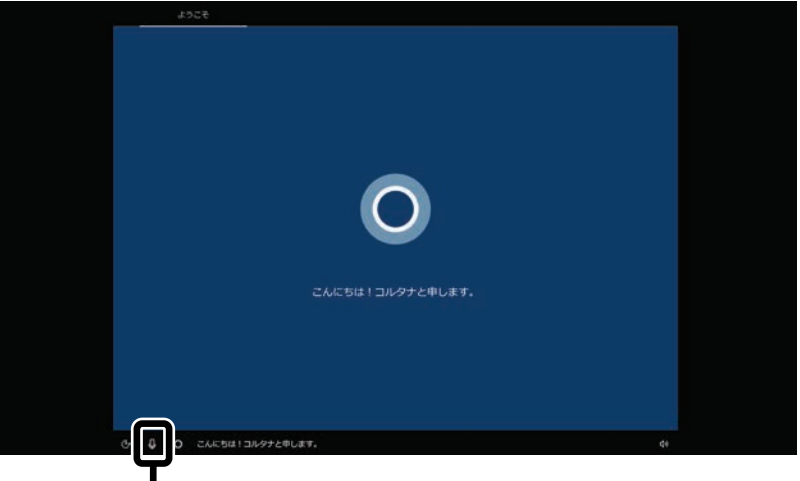

コルタナの機能により、マイクが内蔵されているモデルでは、音声入力で操作することができま すが、周囲の音に反応し自動的に設定が適用され、次画面に進んでしまうことがあります。 その際には、画面左上の「←」をクリックし、前の画面に戻ってから、再度設定してください。音 声ガイダンスや音声入力が必要ない場合は、ここをクリックして音声モードをオフにしてください。

1 「日本」が選択されていることを確認して、「はい」をクリックする

| お住まいの地域はこちらでよろしいですか? |                      |      |
|----------------------|----------------------|------|
|                      | 香港特別行政区<br>**著+**7   |      |
|                      | か <i>ぬてー /</i><br>台湾 |      |
|                      | 中央アフリカ共和国            |      |
|                      | 中国                   |      |
|                      | 南アフリカ                |      |
| G                    | 南原                   |      |
| l                    | 日本                   |      |
|                      |                      | #1.1 |
|                      |                      | 41   |

2 「Microsoft IME」が選択されていることを確認して、「はい」をクリックする

| 2.4                                                            |    |
|----------------------------------------------------------------|----|
| キーボード レイアウトはこちらでよろしいです<br>か?<br>80年-ボードレイアウトも使用する場合は、次で自然できます。 |    |
| Microsoft IME                                                  |    |
|                                                                |    |
|                                                                |    |
| Els                                                            |    |
| e e                                                            | 40 |

3 「スキップ」をクリックする

| 2 つ目のキーボード レイアウトを追加しますか? |
|--------------------------|
|                          |
|                          |
|                          |
| L/791-04M                |

4 「インターネットに接続していません」をクリックする

|                  | ネットワークに接続しましょう<br>セットフップを売すするとは、イッターマットに意味する必要があります。<br>む <sup>メーサス</sup> マー |    |
|------------------|------------------------------------------------------------------------------|----|
|                  | С ====================================                                       |    |
|                  | (* 1913)-1918.80)<br>(* 1913)-1918.80)                                       |    |
|                  | (1)                                                                          |    |
| インターネットに接続していません | みったさい、ひかがで 孝 かう (原語) いん 生かう                                                  | di |

# (])重要

- インターネットにはセットアップ後に接続します。
- この画面が表示されない場合は、手順6に進んでください。
- 5 「制限された設定で続行する」をクリックする

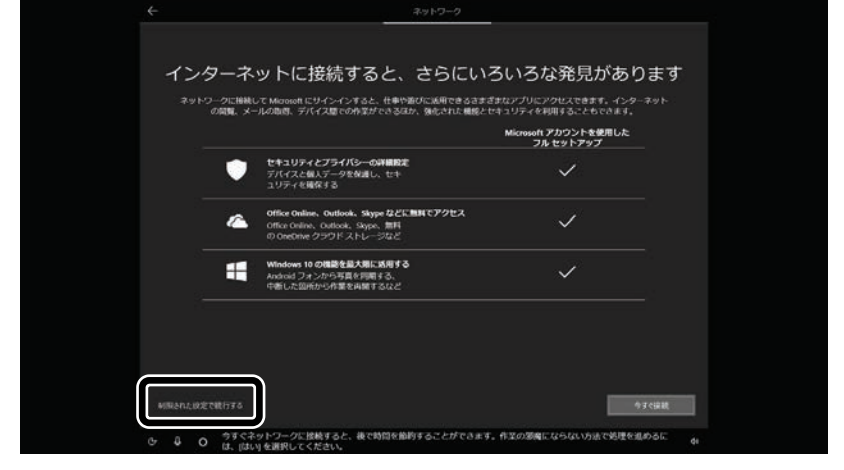

6 ライセンス条項をご確認のうえ、「同意」をクリックする

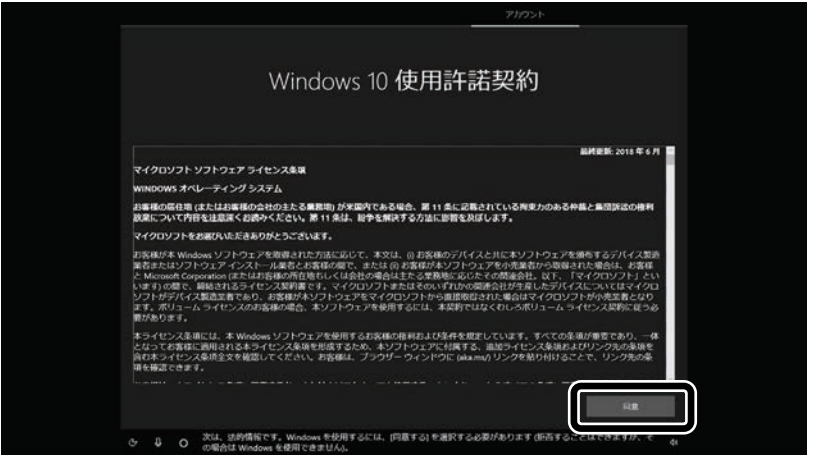

7 半角英数字(a~z、A~Z、0~9)でユーザー名を入力する

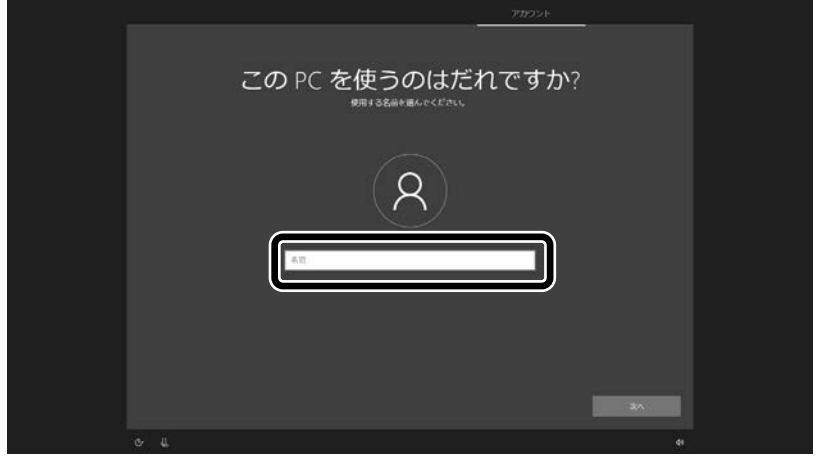

#### 入力してはいけない文字列

次の文字列は、パソコンのシステムで使われているため、入力しないでください。 CON、PRN、AUX、NUL、COM1~COM9、LPT1~LPT9、LPT

### 「Microsoft アカウントでサインイン」の画面が表示された場合

「オフライン アカウント」をクリックし、表示された画面で「いいえ」をクリックしてください。 手順7の画面が表示されます。

- 8 入力したユーザー名を次の欄に書きこむ ユーザー名▼
- 9 「次へ」をクリックする
- 10 パスワードを入力して、「次へ」をクリックする

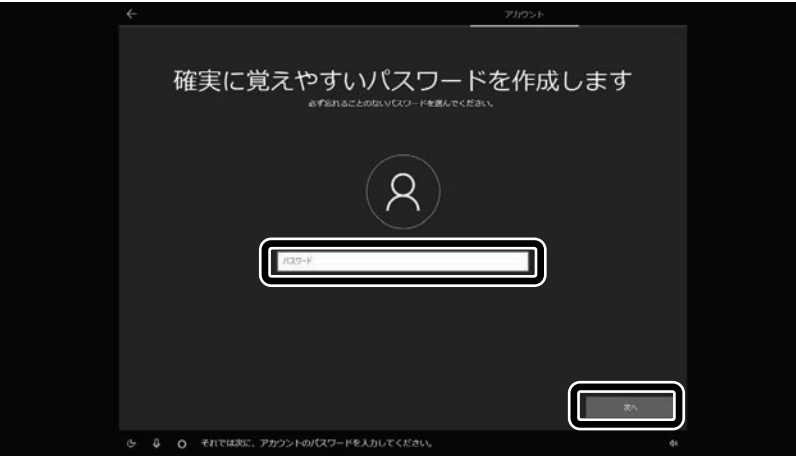

パスワードは半角で8文字以上を、大文字、小文字、数字、記号を組み合わせて入力してください。

11 手順 10 で入力したパスワードと同じものをもう一度入力して、「次へ」をクリックする

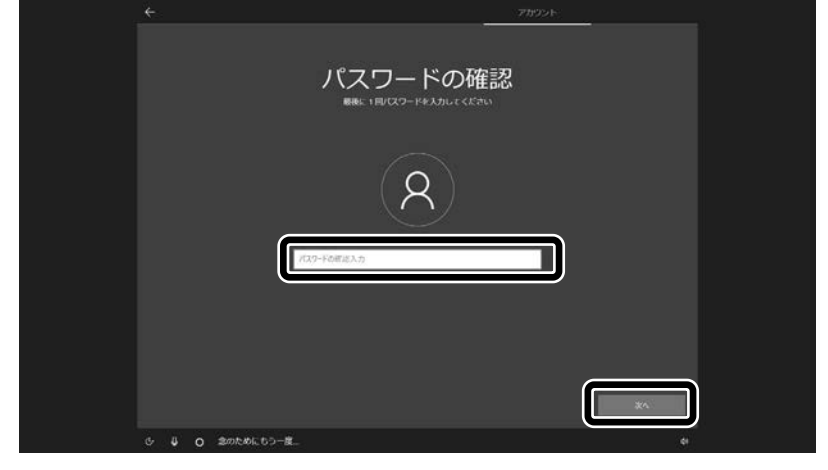

12「セキュリティの質問(1/3)」をクリックして、質問を選択する

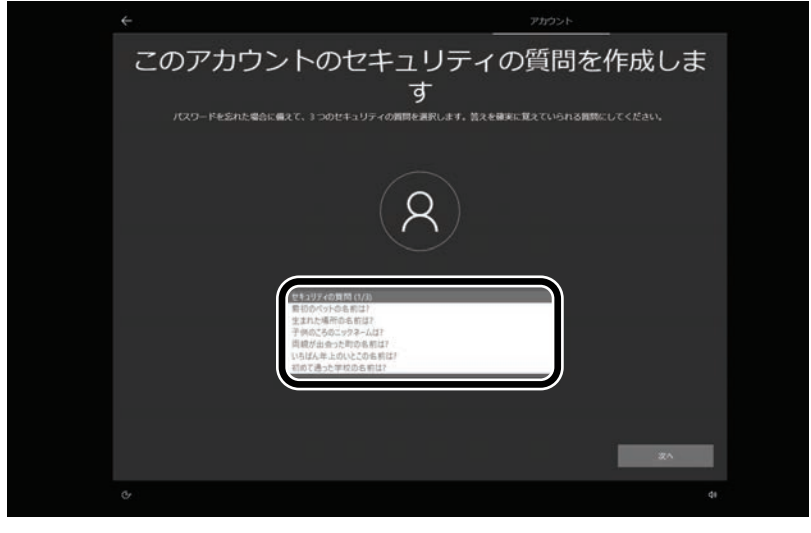

13「セキュリティの質問(1/3)」で選択した質問の答えを入力して、「次へ」をクリックする

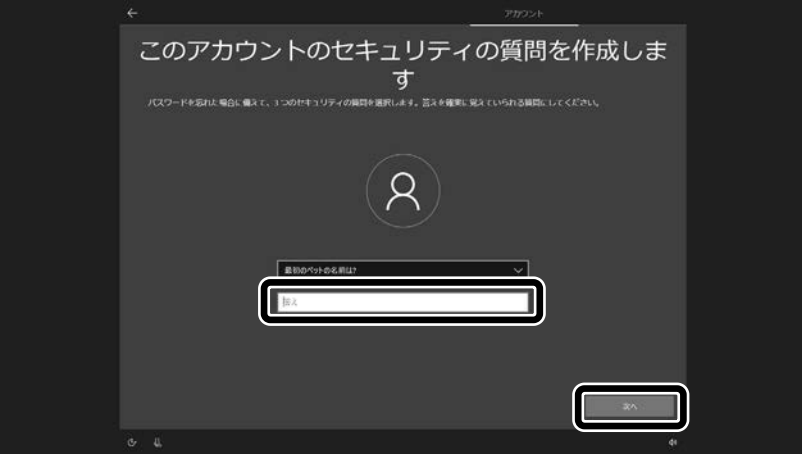

14「セキュリティの質問(2/3)」をクリックして、質問を選択する

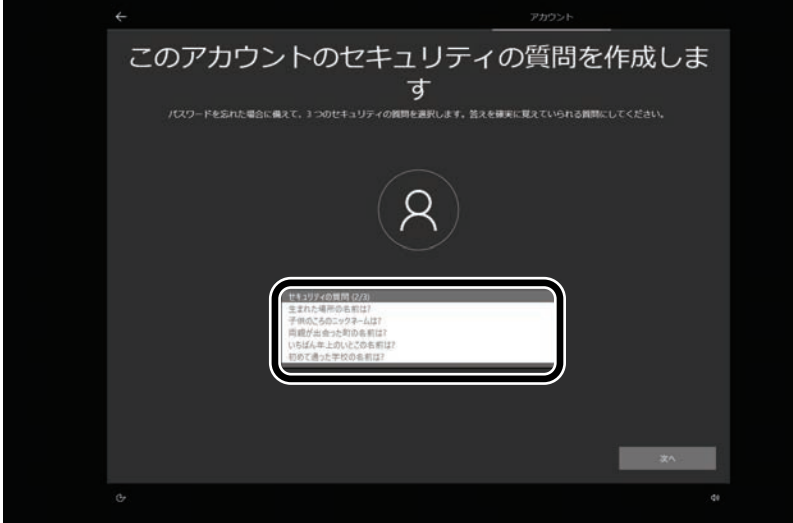

15「セキュリティの質問(2/3)」で選択した質問の答えを入力して、「次へ」をクリックする

|                                                        | 2799781982                                                    |
|--------------------------------------------------------|---------------------------------------------------------------|
| このアカウントのセキ.<br>パスワード#5016 #86 #87 с. 1 つのドキュリティの#89 #8 | ュリティの質問を作成しま<br>す<br>BRL& 4.5.5248855524 CLASD SARE CLASS COM |
|                                                        | 8                                                             |
| まれた後期の8月117<br>  近人                                    |                                                               |
|                                                        | 20.                                                           |
|                                                        |                                                               |

16「セキュリティの質問(3/3)」をクリックして、質問を選択する

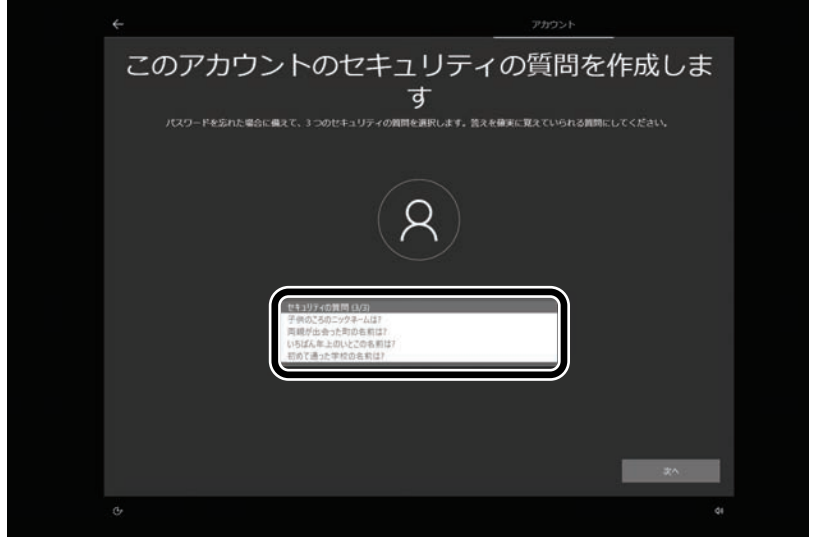

17「セキュリティの質問(3/3)」で選択した質問の答えを入力して、「次へ」をクリックする

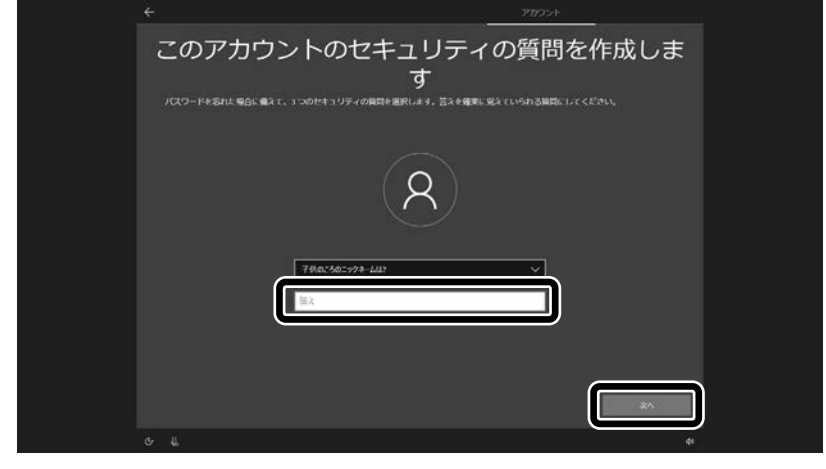

### 18「同意」をクリックする

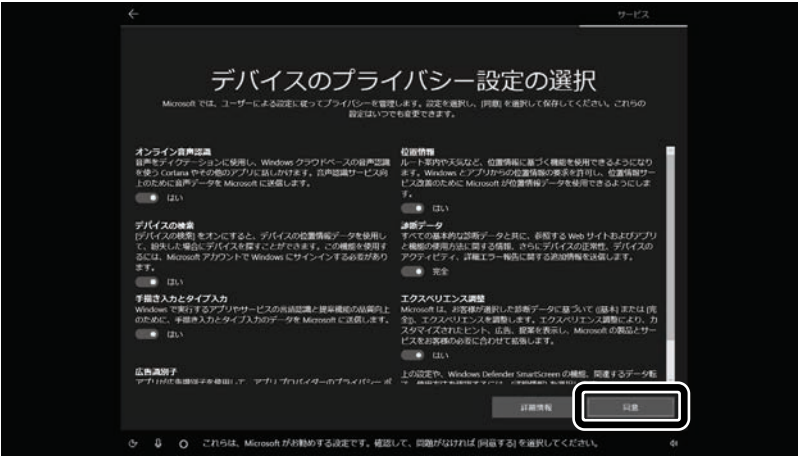

# 19 「同意」をクリックする

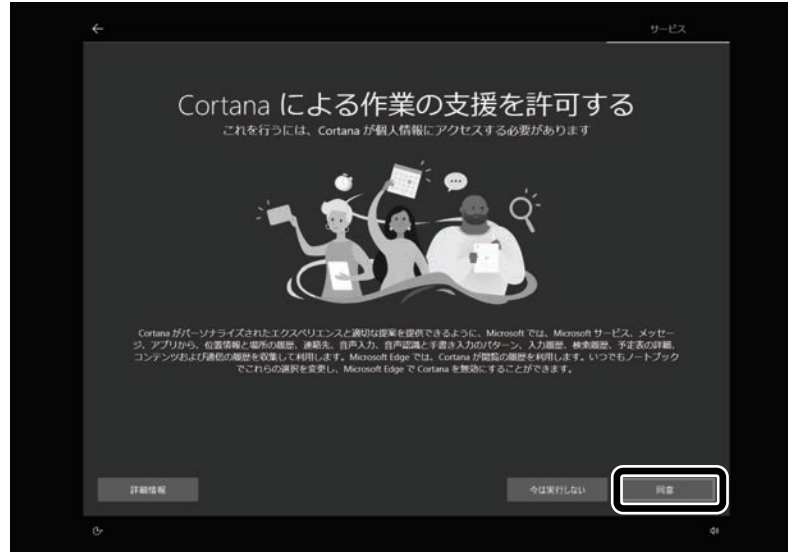

## 20「次へ」をクリックする

| ÷   |                                                                       |                                                       | サービス                     |
|-----|-----------------------------------------------------------------------|-------------------------------------------------------|--------------------------|
| LAV | /IE サービス・サボ<br>地面にされ同いたくために、LAVE Wiz (NECが現在<br>(ウイルスパスタークラウト後田県岡和主知) | ペートご利用登録<br>するままプログラムのお知らせ) やせキュリ<br>)) なこの利用限定を打います。 | <b>二</b><br>ア<br>ティ対策ソフト |
|     | 色                                                                     | <b></b>                                               |                          |
|     |                                                                       | マスは入力しなくても『次へ』で先に進めます                                 |                          |
|     |                                                                       | ĺ                                                     | ×^                       |
|     |                                                                       |                                                       | ¢ł                       |

21 設定や使用許諾の内容を確認し、「次へ」をクリックする

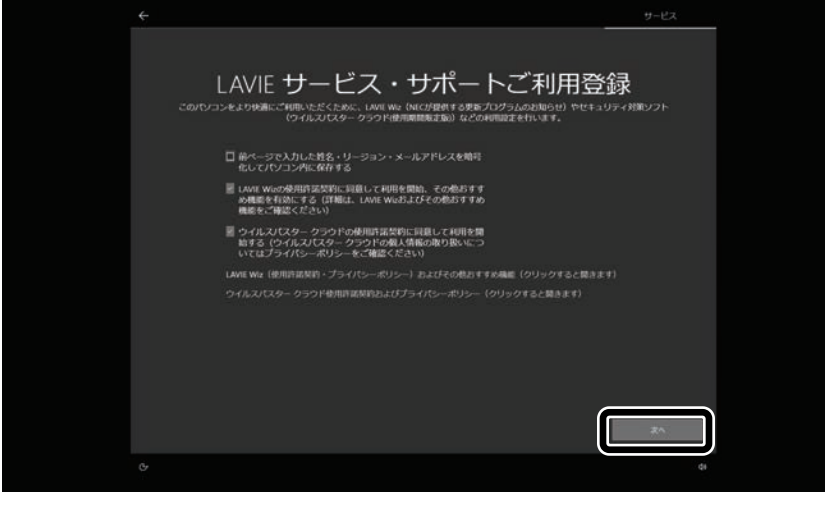

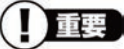

- パソコンをインターネットに接続している場合、お使いのモデルやパソコンの状態などによってはセットアップの完了前後に「お使いの PC には、適用可能な更新プログラムがあります」などの画面が表示されることがありますが、ここでは、「今は実行しない」 をクリックし、更新プログラムを適用しないことをおすすめします。更新プログラムは、セットアップ完了後に Windows Update により、自動的に適用されます。
- ●「更新」をクリックした場合は、更新プログラムの適用が開始されます。 お使いのモデルやパソコンの状態などによっては完了までにたいへん時間がかかる場合(1時間以上)がありますが、完了する まで電源を切らないでください。

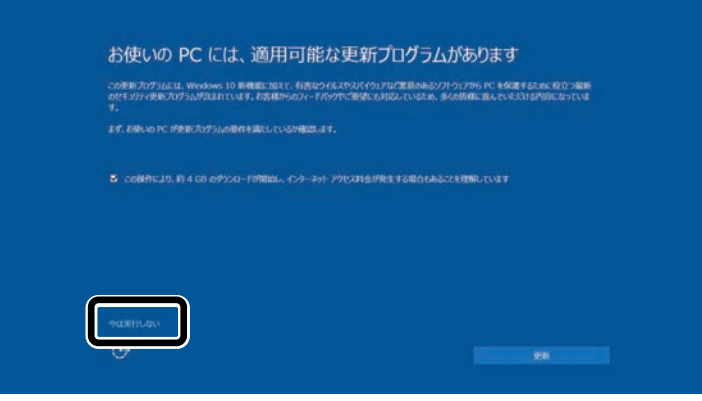

22「Microsoft Edge で Web を閲覧」が表示されたら、「後で行う」をクリックする

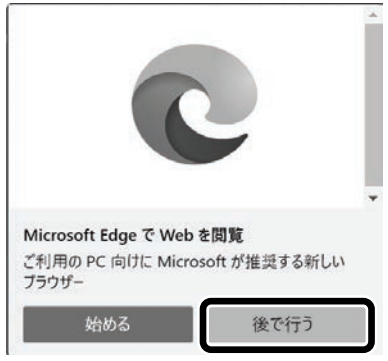

デスクトップが表示されたら、Windowsのセットアップは完了です。

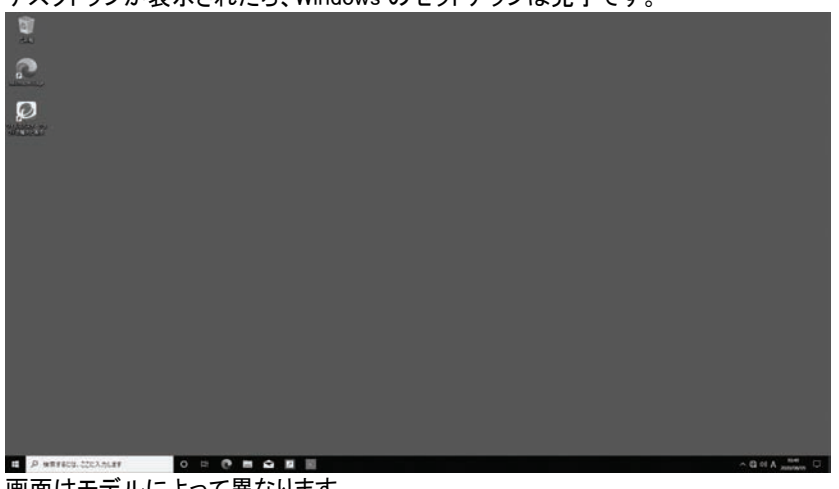

画面はモデルによって異なります。

インターネットに接続するには、『セットアップマニュアル』の「セットアップ後の設定」をご覧になり、設定をおこなってく ださい。

# ◎添付アプリについて

# ■筆ぐるめ

本製品では、筆ぐるめのバージョンが変更されています(添付モデルのみ)。本製品に添付のマニュアル等 では下記の通り読み替えてご覧ください。

| 内容   | マニュアル等での表記 | 本 製 品   |
|------|------------|---------|
| 筆ぐるめ | 筆ぐるめ 27    | 筆ぐるめ 28 |